ELMO

## 取扱説明書

## ペンタブレット(CRA-2)

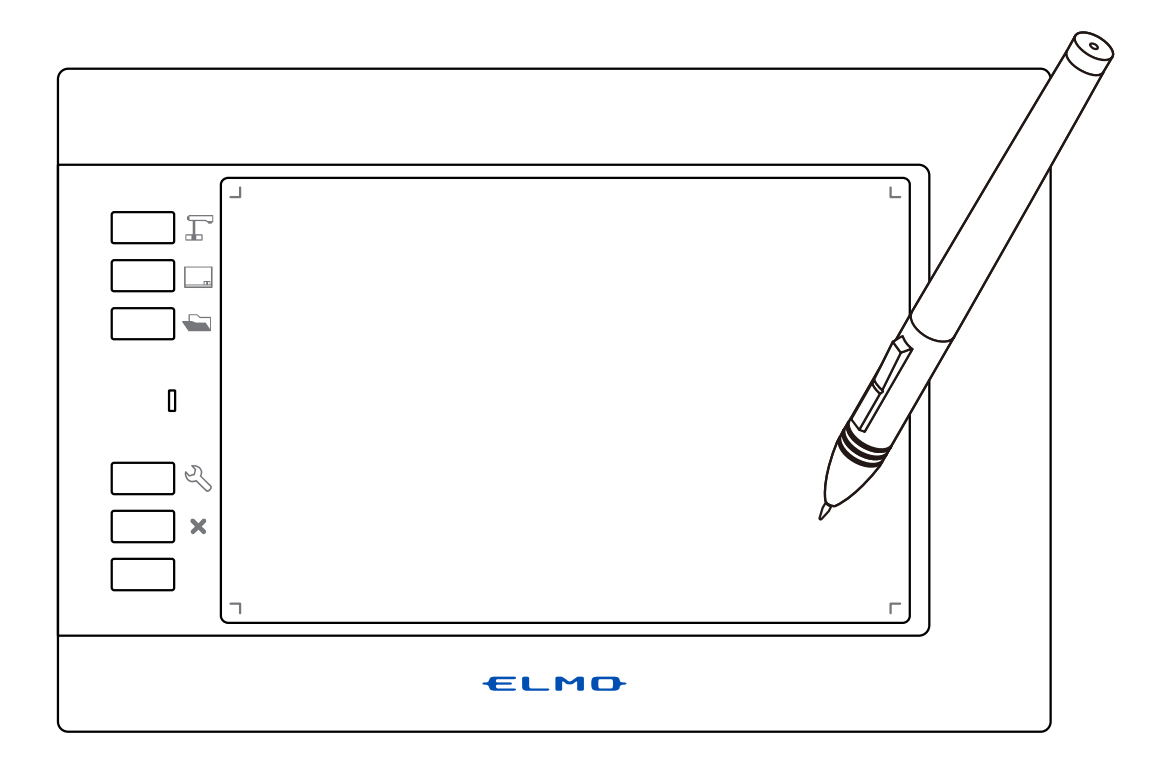

CRA-2 をご使用になる前に本取扱説明書をよくお読みください。 万一の際に備え、本取扱説明書は大切に保存してください。

## 安全上のご注意

### 安全にお使いいただくために一必ずお守りください

この「安全上のご注意」は、ペンタブレットを正しくお使いいただき、あなたや他の 人々への危害や財産への損害を未然に防止するために守っていただきたい事項を示し ています。

ご熟読の上ご使用ください。

次の表示と図記号の意味をよく理解してから本文をお読みください。

| ▲ 警告 | この表示を無視して、誤った取り扱いをすると、人が死亡また<br>は重傷を負う可能性が想定される内容を示しています。                    |
|------|------------------------------------------------------------------------------|
| ⚠ 注意 | この表示を無視して、誤った取り扱いをすると、人が傷害を負<br>う可能性が想定される内容および物的損害のみの発生が想定<br>される内容を示しています。 |

#### 図記号の意味

| $\triangle$ | 名称:注意<br>意味:注意(しなければならないこと)を示すもので、具体的な注意内容は近く<br>に文章や絵で示します。                                   |
|-------------|------------------------------------------------------------------------------------------------|
| $\bigcirc$  | 名称:禁止<br>意味:禁止(してはいけないこと)を示すもので、具体的な注意内容は近くに文<br>章や絵で示します。                                     |
| 0           | 名称:強制<br>意味:強制(必ずすること)を示すもので、具体的な注意内容は近くに文章や絵<br>で示します。                                        |
|             | 名称:風呂場・シャワー室での使用禁止<br>意味:製品を風呂場やシャワー室で使用することで火災・感電などの損害が起こ<br>る可能性を示すもので、図の中に具体的な禁止内容が描かれています。 |
| 8           | 名称:接触禁止<br>意味:接触すると感電などの傷害が起こる可能性を示すもので、図の中に具体的<br>な禁止内容が描かれています。                              |
|             | 名称:分解禁止<br>意味:製品を分解することで感電などの傷害が起こる可能性を示すもので、図の<br>中に具体的な禁止内容が描かれています。                         |

| ⚠警告                                                                                                    |            |
|----------------------------------------------------------------------------------------------------|------------|
| <b>万一煙が出ている、変なにおいや音がするとき、すぐにペンタブレットの電源<br/>を OFF にし、ワイヤレスドングルを接続機器から外す。</b> そのまま使用すると、<br>火災・感電の原因となります。煙などが出なくなるのを確認して、販売店に修<br>理をご依頼ください。お客様による修理は危険ですから絶対におやめください。 |            |
| 機器の内部に水などが入った場合は、電源を0FFにし、ワイヤレスドングルを<br>接続機器から外して、販売店に連絡する。そのまま使用すると火災・感電の原<br>因となります。                                                                                | 0          |
| <b>異物が機器の内部に入った場合は、電源を0FFにし、ワイヤレスドングルを接続機器から外して、販売店に連絡する。</b> そのまま使用すると火災・感電の原因となります。(特にお子様のいる環境ではご注意ください。)                                                           | 0          |
| 機器を落とした場合や、ペンタブレット、ワイヤレスドングルまたはペンを破<br>損した場合は、ワイヤレスドングルを接続機器から外して、販売店に連絡する。<br>そのまま使用すると火災・感電の原因となります。                                                                | 0          |
| USBケーブルが傷んだら(芯線の露出、断線など)販売店に交換を依頼する。<br>そのまま使用すると火災・感電の原因となります。                                                                                                    | 0          |
| USBケーブルや取付面にほこりが付着している場合は、USBケーブルを抜き、上のほこりを取り除く。USBケーブルの絶縁低下により、火災の原因となります。                                                                                           | 0          |
| 機器のカバーは外さない。内部には電圧の高い部分があり、感電の原因となり<br>ます。内部の点検・整備・修理は、販売店にご依頼ください。                                                                                                   |            |
| 機器を改造しない。火災・感電の原因となります。                                                                                                    |            |
| ぐらついた台の上や傾いた所など、不安定な場所に置かない。<br>落ちたり、倒れ<br>たりして、けがの原因となります。                                                                                                    | $\bigcirc$ |
| 機器に水を入れたり、ぬらさない。火災・感電の原因となります。                                                                                                    |            |
| USBケーブルの上に重いものをのせたり、USBケーブルをペンタブレットの下敷<br>きにしたりしない。USBケーブルが傷ついて、火災・感電の原因となります。(USB<br>ケーブルの上を敷物などで覆うことにより、それに気付かず、重い物をのせて<br>しまうことがあります。)                             | $\bigcirc$ |
| USBケーブルを傷つけたり、加工したり、無理に曲げたり、ねじったり、引っ<br>張ったり、加熱したりしない。USBケーブルが破損して、火災・感電の原因と<br>なります。                                                                                 | $\bigcirc$ |
| 風呂場、シャワー室では使用しない。火災・感電の原因となります。                                                                                                    |            |
| <b>雷が鳴り出したらペンタブレット、USBケーブルなどには触れない。</b> 感電の原因となります。                                                                                                    | (          |
| ペンタブレットまたはワイヤレスドングルを人がひっかかる所へ設置しない。<br>つまずいて転倒したり、けがや事故の原因になります。                                                                                                    | $\bigcirc$ |

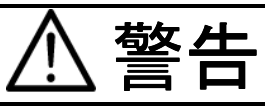

本製品の部品をお子様の手の届くところに置かない。誤って飲み込むと、身体に悪影響を及ぼします。万一飲み込んだと思われる時は、ただちに医師にご相談ください。

| ⚠注意                                                                                                 |            |
|----------------------------------------------------------------------------------------------------|------------|
| <b>湿気やほこりの多い場所に置かない。</b> 火災·感電の原因となることがあります。                                                        | $\bigcirc$ |
| 調理台や加湿器のそばなど、油煙や湯気・水滴が当たるような場所に置かない。<br>火災・感電の原因となることがあります。                                         | $\bigcirc$ |
| <b>USBケーブルを熱器具に近づけない。</b> USBケーブルの被ふくが溶けて、火災・<br>感電の原因となることがあります。                                   | $\bigcirc$ |
| <b>ぬれた手でUSBケーブルを抜き差ししない。</b> 感電の原因となることがあります。                                                       | $\bigcirc$ |
| <b>USBケーブルを抜くときは、USBケーブルを引っ張らない。</b> USBケーブルが傷<br>つき、火災・感電の原因となることがあります。必ずUSBケーブル本体を持っ<br>て抜いてください。 | $\bigcirc$ |
| 移動させる場合は、必ずUSBケーブルを抜く。USBケーブルを外したことを確認のうえ、移動してください。USBケーブルが傷つき、火災・感電の原因となることがあります。                  | 0          |
| お手入れの際は、安全のためUSBケーブルを抜いて行う。感電の原因となることがあります。                                                         |            |
| 機器を長期間ご使用にならないときは、安全のため必ずUSBケーブルを抜く。<br>火災の原因となることがあります。                                            | 0          |
| USBケーブルは根元まで確実に差し込む。差し込みが不完全ですと、ほこりが<br>付着して火災の原因となることがあります。また、USBケーブルに触れると感<br>電することがあります。         | 0          |
| USBケーブルを根元まで差し込んでもゆるみがある場合は接続しない。<br>そ熱して火災の原因となることがあります。販売店にご相談ください。                               | $\bigcirc$ |
| <b>充電の際、所定の充電時間を超えて充電しない。</b> 液漏れ、発熱、発煙、破裂、<br>発火の原因となります。                                          | $\bigcirc$ |
| <b>電磁調理器の上に置いたり、電子レンジや高圧容器に入れたりしない。</b> 内蔵の<br>リチウムイオン電池が破損し、液漏れ、発熱、発煙、破裂、発火の原因となり<br>ます。           | $\bigcirc$ |

## 使用上のご注意

#### ■ペンタブレットで使用する電波について

ペンタブレットは 2.4GHz 帯域の電波を使用しています。ペンタブレットを使用する上で、無線局の免許は必要ありませんが、以下の注意をご確認ください。

以下の近くでは使用しないでください。

- ・電子レンジ / ペースメーカー等の産業・科学・医療用機器など
- ・工場の製造ライン等で使用されている移動体識別用の構内無線局(免許を要する無線
   局)
- ・特定小電力無線局(免許を要しない無線局)
- ・IEEE802.11g/b 無線 LAN 機器

上記の近くでペンタブレットを使用すると、電波干渉引き起こし、ペンタブレットが使いにくくなる恐れがあります。

#### ■2.4GHz 帯使用の無線機器について

この機器の使用周波数帯では、電子レンジ等の産業・科学・医療用機器等のほか工場の 製造ライン等で使用されている移動体識別用の構内無線局(免許を要する無線局)及び 特定小電力無線局(免許を要しない無線局)が運用されています。

- この機器を使用する前に、近くで移動体識別用の構内無線局および特定小電力無線局 が運営されていないことを確認してください。
- ・万一、この機器から移動体識別用の構内無線局に対して電波干渉の事例が発生した場合には、速やかに電波の発射を停止した上、混信回避のための処置等(例えば、パーティションの設置など)については、巻末の営業部へお問い合わせください。
- ・その他、この機器から移動体識別用の特定小電力無線局に対して電波干渉の事例が発生した場合など、何かお困りのことが起きた場合は、巻末の営業部へお問い合わせください。

#### ■使用環境、保管について

- ・ペンタブレットは屋内専用モデルです。屋外ではご使用になれません。
- ・湿気やほこりの多い場所、潮風の当たる場所、振動の多いところには置かないでくだ さい。
  - 使用上の環境条件は次のとおりです。
    - 温度:0~40℃
    - 湿度: 20 ~ 90% (結露しないこと)
- ・保管にあたっては直射日光の当たる所、暖房器具の近くに放置しないでください。 変色、変形、故障の原因となることがあります。

#### ■お手入れ

ペンタブレットのお手入れは、接続されている USB ケーブルを取り外し、湿気や水気の無い場所で行ってください。

- ・ペンタブレットの汚れのふき取りは、乾いたやわらかい布で行ってください。
- ・ひどい汚れなどをふき取る場合は、中性洗剤を水で薄めやわらかい布に付けて、固く 絞ったあとふき取ってください。シンナー、ベンジンなどは絶対に使用しないでくだ さい。

#### ■電池についてのご注意

本機内蔵のリチウムイオン電池には寿命があります。保証期間内であっても、温度、使 用回数、使用時間、時間の経過につれて電池の容量は少しずつ低下します。常温(10~ 30℃)で使用できる時間が大幅に短くなった場合は寿命と思われます。

#### 電池を廃棄するときのお願い

本機はリチウムイオン電池を使用しています。充電して繰り返し使える小形電池でリサ イクルできます。

不要になったリチウムイオン電池の取り外しはお客様自身で行わず、下記弊社ウェブサ イトからお問い合わせください。

https://www.elmo.co.jp/

## 目次

| 安全上のご注意                                        | 2  |
|------------------------------------------------|----|
| 使用上のご注意                                        | 5  |
| ご使用の前に                                         | 8  |
| 主な機能                                           | 9  |
| 同梱品                                            | 10 |
| 各部の名称                                          | 11 |
| ご使用前の準備                                        | 12 |
| 充電                                             | 12 |
| タッチパネル対応電子黒板ソフト ELMO Interactive Toolbox (EIT) | 13 |
| ペンタブレットの基本操作                                   | 14 |
| ペンの基本操作                                        | 14 |
| 画面の基本構成(EIT)                                   | 15 |
| 使用方法                                           | 16 |
| 1. 書画カメラやパソコン、プロジェクターをセッティングする                 | 16 |
| 2. ペンタブレットの電源を入れる                              | 17 |
| 3. ペンタブレットを操作する                                | 18 |
| その他の機能                                         | 20 |
| ペン先の交換                                         | 20 |
| ワイヤレスドングルとペンの収納                                | 20 |
| 状態表示 LED について                                  | 21 |
| 困ったときには                                        | 22 |
| 製品仕様                                           | 24 |
| 製品仕様                                           | 24 |
| 免責事項                                           | 25 |
| 商標について                                         | 25 |

## ご使用の前に

この度はお買い上げありがとうございます。

ペンタブレットを快適に使用するために、本書をご熟読の上ご使用ください。また別紙で追 加情報が同梱されている時は、必ずご参照ください。

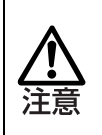

ご不明な点は販売店もしくは弊社営業部にお問い合わせください。

本書に記載の画面や図は実際のものと異なる場合があります。あらかじめご了承ください。

## 主な機能

#### ■ ペンタブレットを活用

本製品は、弊社アプリケーションソフトウェアをインストールしたパソコンに接続してお 使いいただくと、ペンタブレットを使った効果的な授業をおこなうことができます。 (⇒P.11)

#### ■ 書画カメラや IWB を併用する

別売の書画カメラ L-12iD / TT-12iD / L-12F / TT-12F / L-12W / TT-12W / MA-1 / MO-2 をお使いいだだくと、パソコンなしでペンタブレットがお使いいただけます。 ※書画カメラの仕様によっては、一部機能が使用できない場合があります。 ※CRB-2 (IWB)との同時書き込みできません。

### 同梱品

本製品のパッケージ内容は、次のとおりです。お買い上げのパッケージに次のものが同梱されていない場合は、販売店までご連絡ください。

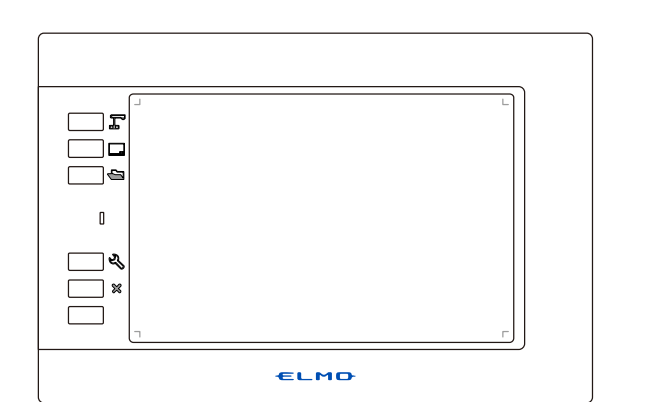

タブレット

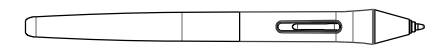

ペン

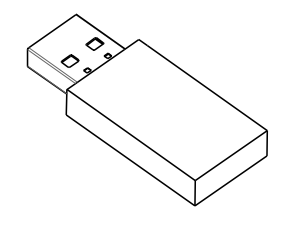

ワイヤレスドングル

ペンホルダー

替え芯×8本 (※ペンホルダー内に収納)

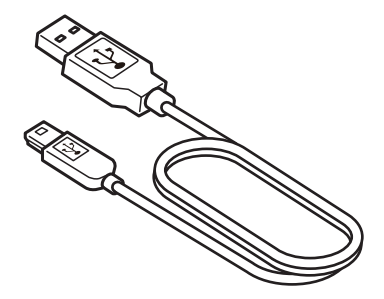

USB ケーブル (充電用/有線操作用)

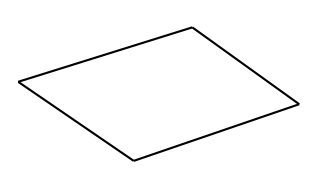

クイックスタートガイド& 安全上のご注意

## 各部の名称

#### タブレット

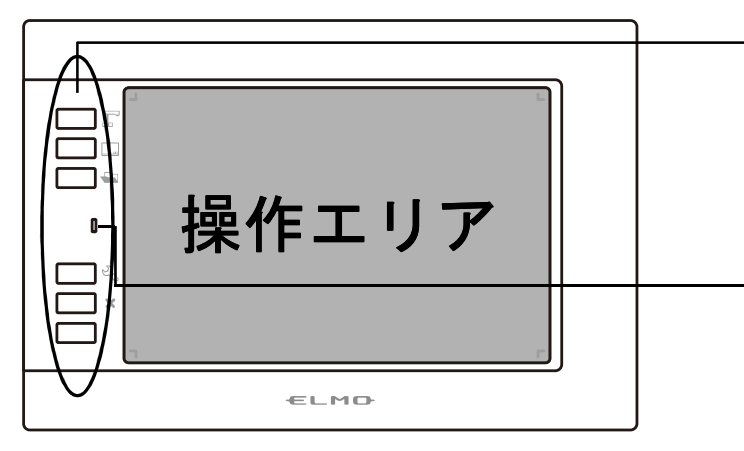

タブレット底面

タブレット左側面

ペン

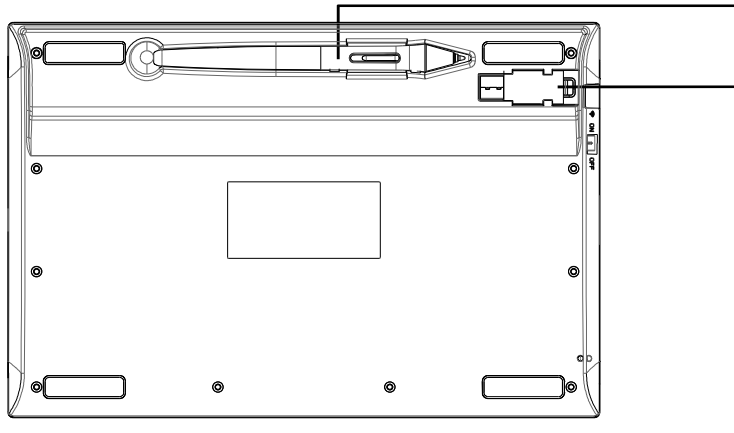

**ショートカットキー** ペンタブレットの動作を切り替えます。 〈モードを選択する(⇒P.19)〉

**状態表示 LED** 動作状態や電池の充電状態を表します。 〈状態表示 LED について(⇒P. 21)〉

**ペンスロット** ペンを収納できます。

**ワイヤレスドングル収納スロット** ワイヤレスドングルを収納できます。 〈ワイヤレドングルとペンの収納(⇒P.20)〉

USB コネクタ ペンタブレットを充電する場合にパソ コンと接続します。 〈充電(⇒P.12)〉

**ワイヤレススイッチ** ワイヤレスドングルをパソコンや書画カメ

ラに挿入して無線利用する際、有効/無効を切替えます。

無線利用時はスイッチを ON にします。 〈ペンタブレットの電源を入れる(⇒P.17)〉

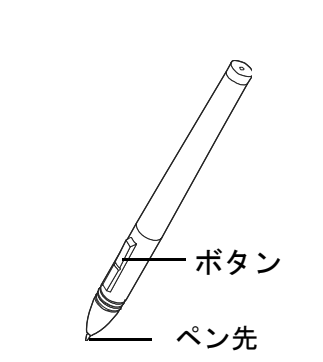

] Off

Û

🤛 ON 🛛

### ご使用前の準備

#### 充電

ご使用になる前に、充電されていることを確認してください。

**USB** ケーブルでパソコンとペンタブレットを接続します。

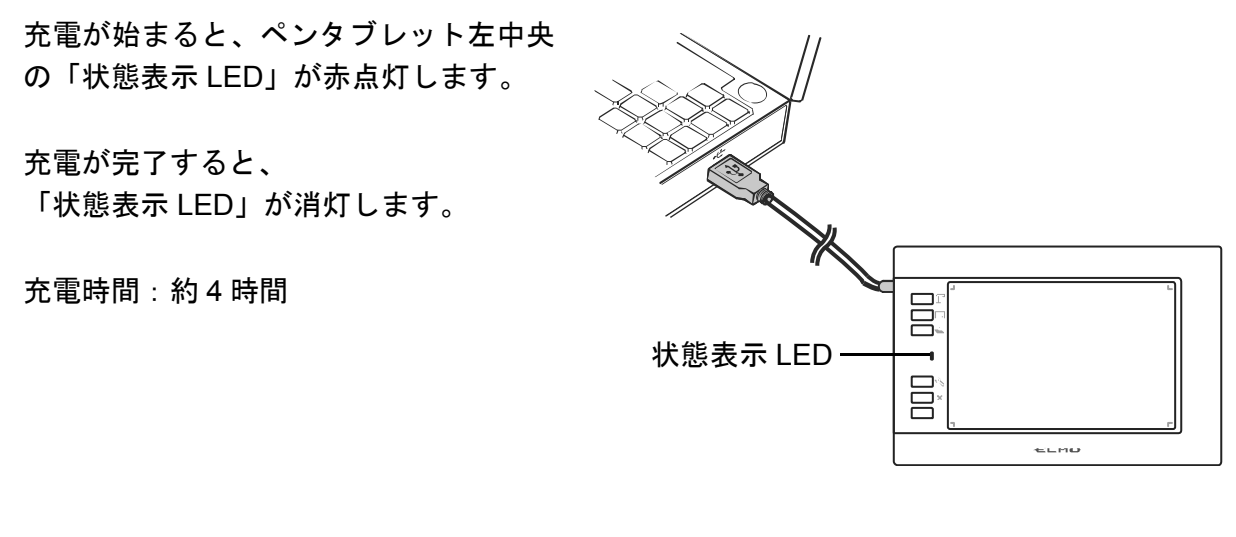

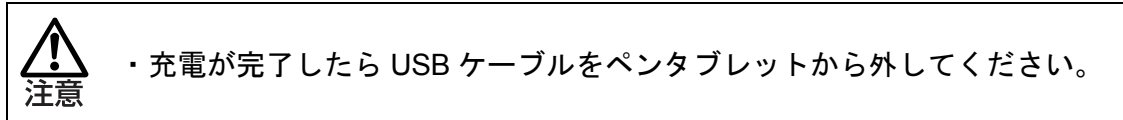

### タッチパネル対応電子黒板ソフト ELMO Interactive Toolbox (EIT) のインストール

描くなどの基本的な操作をはじめとする各種操作は、タッチパネル対応電子黒板ソフト ELMO Interactive Toolbox (EIT)を使って行います。 ※有線利用時はパソコンのアプリケーション「ペイント」を利用して描画できます。

ペンタブレットを使用するパソコンに、タッチパネル対応電子黒板ソフト ELMO Interactive Toolbox (EIT)をインストールする必要があります。 ※インストールしない場合は、マウスとして使用できます。

以下の手順に従って、EIT のインストールを行ってください。 なお、インストールはペンタブレットをはじめてお使いになるパソコンにつき、一度だけ行 う作業です。(ペンタブレットの使用時に毎回必要な作業ではありません。)

- Windows をご使用の場合
- ① 弊社 HP より「EITSetup\_O.O.O.zip」をダウンロードしてください。 https://www.elmo.co.jp/download/?smoothscroll=fh5co-wrapper&mode=driver\_soft
- ダウンロードした zip ファイルを解凍し、作成された msi ファイルを起動し、画面の指示に従ってインストールします。

| 岃 ELMO Interactive Toolbox                                                                                                    | x            |
|----------------------------------------------------------------------------------------------------|--------------|
| Welcome to the ELMO Interactive Toolbox Setup<br>Wizard                                                                                                    | 5            |
| The hutdler will guide you through the steps required to initial ELMO Interactive Too<br>computer.                                                                                                    | ibox on your |
| WARNING: This computer program is protected by copyright law and international treatment.<br>Unauthorized depleation or distribution of this program, or any portion of it, may result in server evil<br>or criminal penalter, and will be prosecuted to the maximum extent possible under the law. |              |
| Cancel < Back                                                                                                    | Next >       |

③ インストールが完了すると、「ELMO Interactive Toolbox」アイコンがデスクトップに表示 されます。

#### Mac をご使用の場合

- ① 弊社 HP より「ELMO\_Interactive\_Toolbox\_O.O.O.pkg」をダウンロードしてください。 https://www.elmo.co.jp/download/?smoothscroll=fh5co-wrapper&mode=driver\_soft
- ② ダウンロードした pkg ファイルを起動し、画面の指示に従ってインストールします。

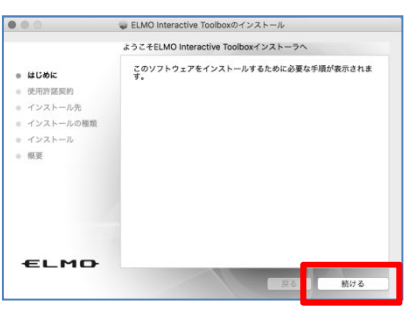

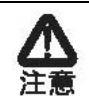

ご使用のパソコンによっては、再起動を促す場合があります。 その場合は、「はい」ボタンを押してパソコンを再起動させてください。

## ペンタブレットの基本操作

ペンタブレットの基本操作と各操作の名称についてご説明します。

#### ペンの基本操作

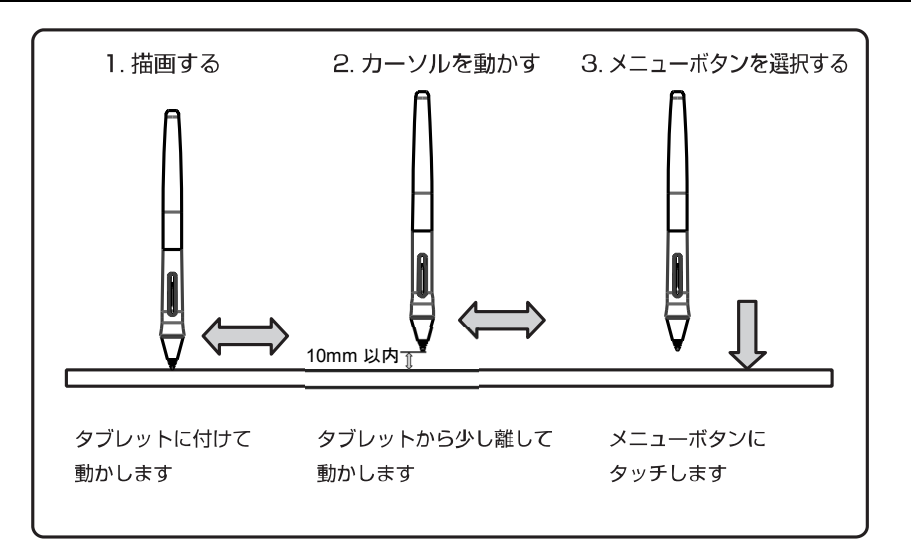

#### ■ドラッグ(描画する)

ペン先をタブレットに付けて動かします。 ペンアイコンが選択されている場合、ペンの動きに合わせて線が 描画されます。 描画・消去する場合に使用します。

■カーソル移動(カーソルを動かす)

ペンをタブレットから少し離して動かします。 ペンの動きに合わせて、画面上のカーソルが移動します。 カーソルを移動する場合に使用します。

#### ■タッチ(メニューボタンを選択する)

ペンをタブレットから少し離してカーソル移動し、 操作エリア内をペンでタッチします。 メニューボタンを選択する場合に使用します。 ※ショートカットキーの場合は、ボタンを押してください。

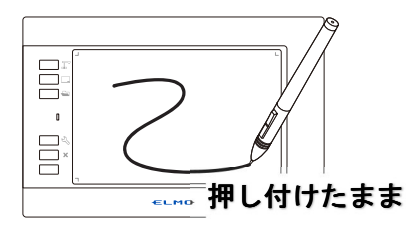

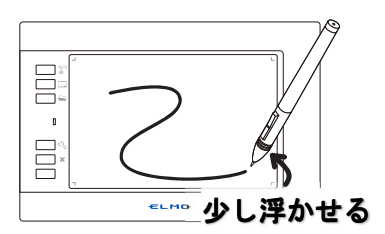

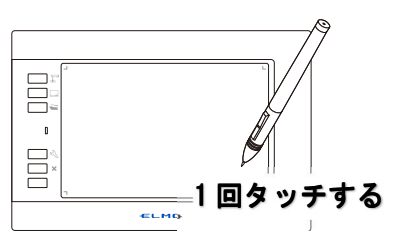

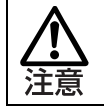

ペンタブレットにタッチする時に過度に力を加えないでください。

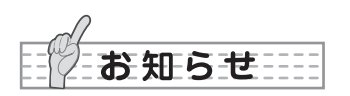

- ペンを極端に倒して使用すると、ペンの位置を正しく認識できなくなる場合があります。
   できるだけペンを垂直にして使用することをお勧めします。
- ・タブレット上の操作エリアが映像画面全体に対応します。

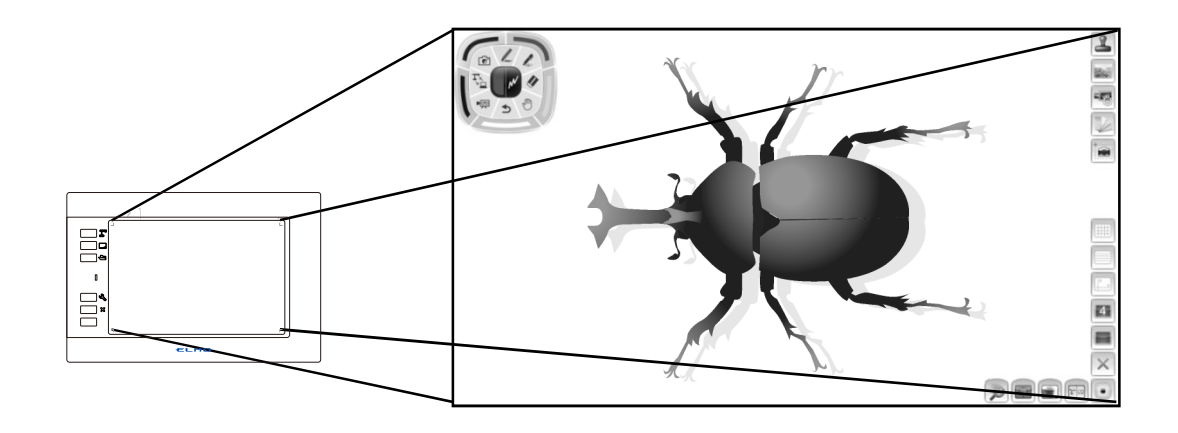

#### 画面の基本構成(EIT)

ペンタブレットを使うときに表示される基本的な画面構成について説明します。 EITの詳細については、EITの取扱説明書をご参照ください。(⇒P.13)

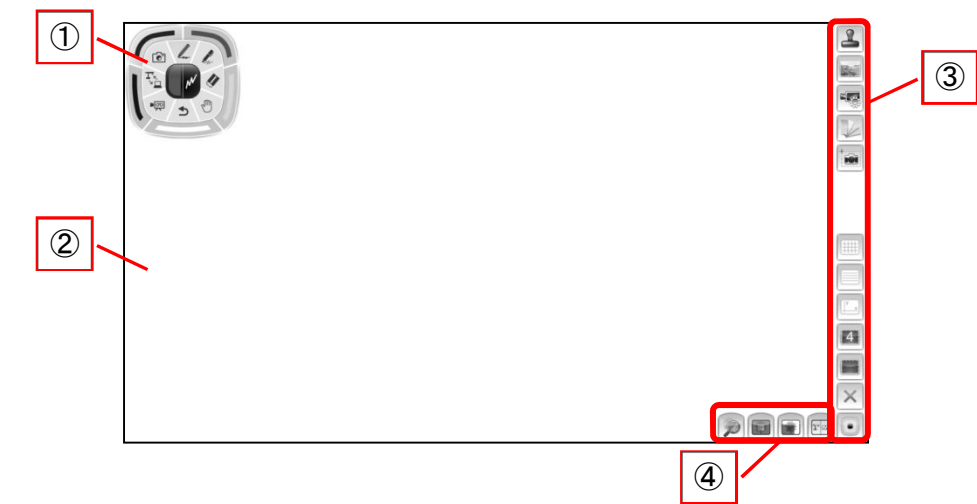

#### ■表示画面

| 1 | 操作パネル     | 描画に使用するペンの選択、全消去操作などの設定や、書画カメ<br>ラの映像に切替えたり、PC 画面に描画できる画面に切替えたりす<br>ることができます。 |
|---|-----------|-------------------------------------------------------------------------------|
| 2 | 描画エリア     | 書画カメラ映像の表示や描画を行うエリアで、画面全体が描画エ                                                 |
|   | (画面全体)    | リアとなります。                                                                      |
| 3 | メニューエリア   | 様々な操作を行うためのボタンが表示されます。                                                        |
| 4 |           | 様々な拡張機能を利用するためのボタンです。                                                         |
|   | ッファニューエリア | このボタンはモードによって使える機能が変わります。                                                     |

## 使用方法

本機は無線接続、または有線接続によってご使用できます。

#### 1. 書画カメラやパソコン、プロジェクターをセッティングする

各機器の詳しい操作方法は、各取扱説明書をご覧ください。

#### ■無線で接続する

書画カメラと使用する場合

書画カメラの描画機能を使い、

パソコンなしでペンタブレットの操作を行なうことができます。

ワイヤレスドングルを書画カメラの USB 端子に接続し、書画カメラの電源を入れます。

※ PC レスで使用できる書画カメラについては、製品仕様表「対応書画カメラ」を参照くだ さい。(⇒P. 24)

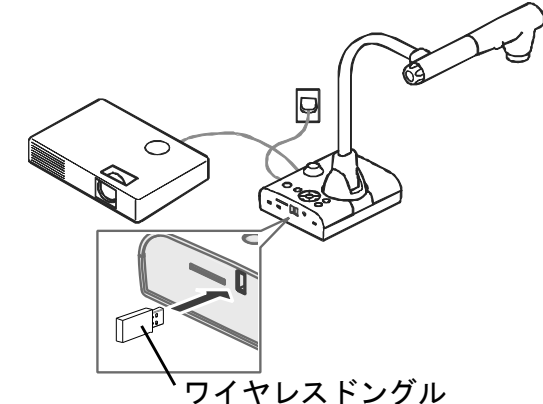

パソコンと使用する場合

パソコンのマウス操作ができます。

弊社タッチパネル対応電子黒板ソフトELMO Interactive Toolbox (EIT)を操作することで、 ペンタブレットの操作や書き込みを行なうことができます。

事前にパソコンへ弊社アプリケーションソフトウェアをインストールしてください。 ワイヤレスドングルをパソコンの USB 端子に接続し、パソコンの電源を入れます。

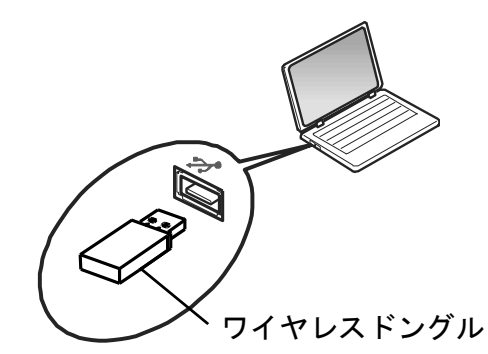

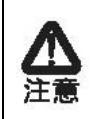

Windows の場合、初めて書画カメラを接続すると、ドライバのインストールが開始 される場合があります。

画面の指示に沿ってインストールを行ってください。

#### ■有線で接続する

<u>書画カメラと使用する場合</u> 付属のUSBケーブルで、本機のUSBコネクタと書画カメラを接続します。 書画カメラの映像に書き込みできます。

パソコンと使用する場合

付属のUSBケーブルで、本機のUSBコネクタとパソコンを接続します。 パソコン画面に書き込みできます。

#### 2. ペンタブレットの電源を入れる

ワイヤレススイッチをONにします。(⇒P.11)

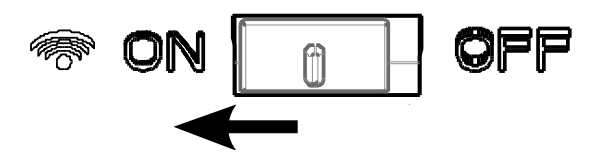

電源がONになると、状態表示LEDが緑色に1回点灯し、その後消灯します。 ※バッテリー不足時は、状態表示LEDが赤点滅します。

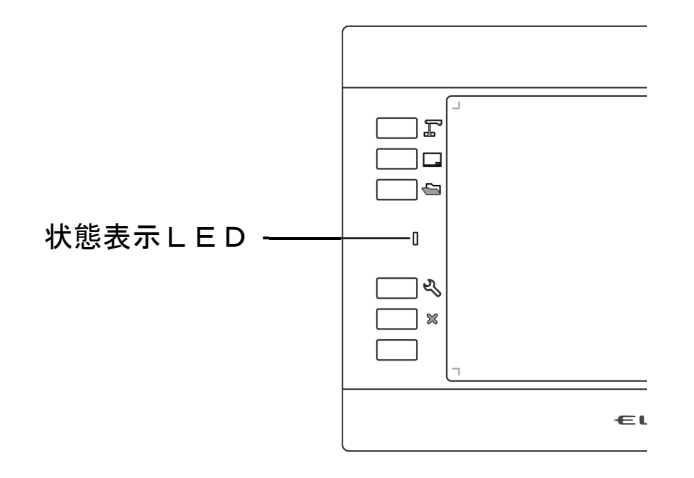

#### 3. ペンタブレットを操作する

ペン先でタブレットの操作範囲をタッチすると、ペンの認識を開始します。 ※無線利用時のみ、無操作状態が続くと、自動的にスタンバイ状態に切り替わります。 (約 45 分)

#### <u>書画カメラを使用する場合</u>

画面に表示されたアイコンの操作、または書込みができます。

#### パソコン/書画カメラと使用する場合

パソコンのマウス操作ができます。

弊社タッチパネル対応電子黒板ソフト ELMO Interactive Toolbox (EIT)を起動すると、書画 カメラの映像が表示され、その上に書込みができます。(⇒P.13)

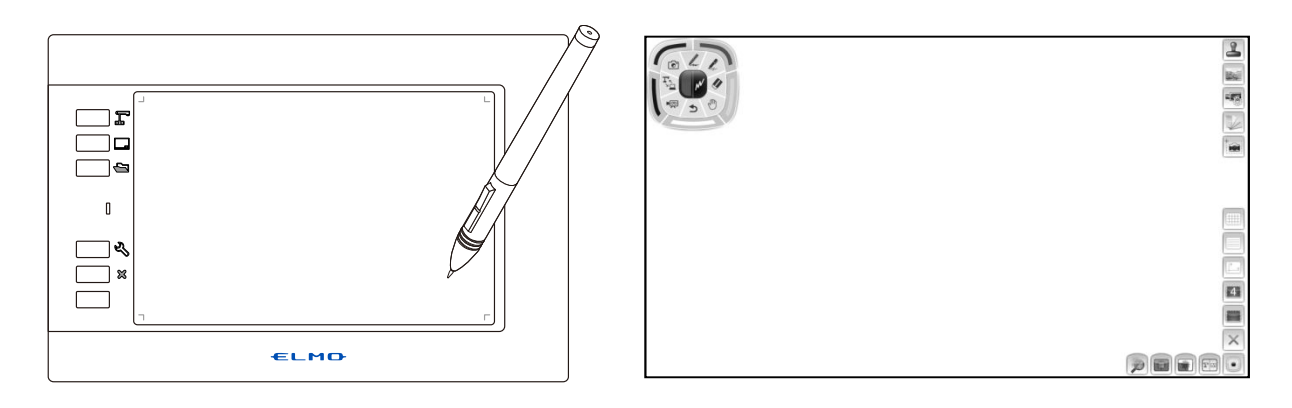

弊社タッチパネル対応電子黒板ソフトの起動中は、パソコン画面の解像度設定を変
注意
 更しないでください。

#### <u>ペンの操作</u>

操作エリア内でペン先を押しつけることで左クリックします。 操作エリア内でボタン上を押すことで右クリックします。 書画カメラ使用時は、ボタン上下で線を消すことができます。

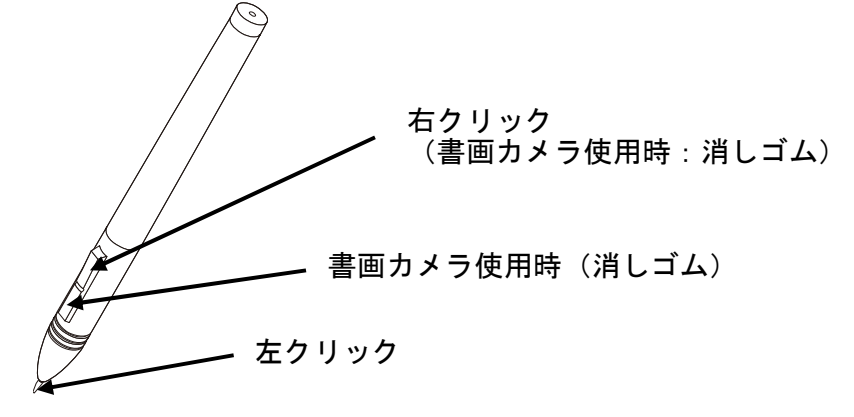

#### <u>モードを選択する</u>

ペンタブレット左部にあるショートカットキーをタッチし、下表のような使用状況に応じた モードを選択することができます。

※ご利用の書画カメラによっては、操作が異なる場合があります。

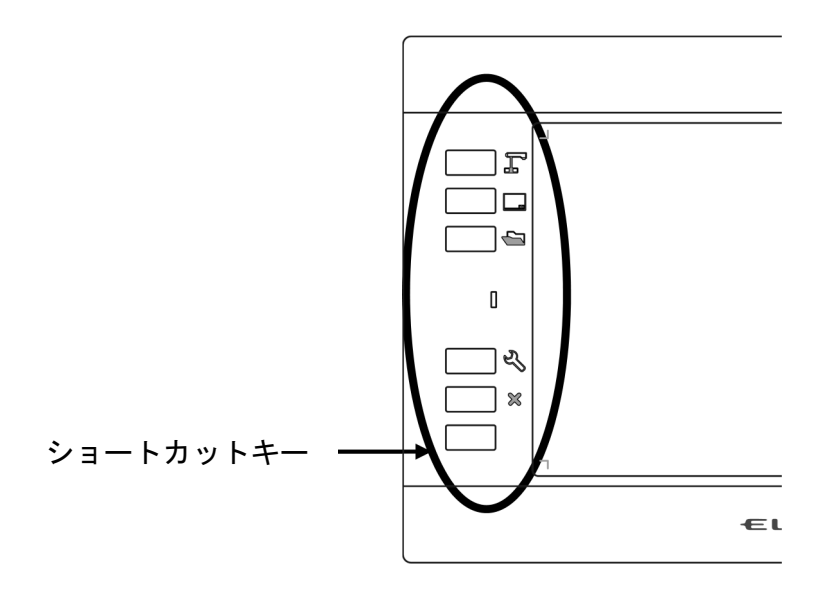

| モード        | ショートカットキー | 説明                                                                          |
|------------|-----------|-----------------------------------------------------------------------------|
| 書画カメラモード   | Γe        | 授業で書画カメラを使う場合に使<br>用するモードです。<br>書画カメラ映像を表示します。                              |
| ホワイトボードモード | E         | 授業でホワイトボードとして使用<br>するモードです。<br>用意された背景を表示します。                               |
| 再生モード      |           | 保存されている画像を使用するモ<br>ードです。<br>このモードでは、選択した画像を表<br>示します。                       |
| 操作/設定モード   | Ľ         | <u>パソコン接続時</u><br>パソコン操作(マウス操作)ができ<br>ます。<br><u>書画カメラ接続時</u><br>ペン設定を行います。  |
| 終了/非表示     | ×         | <u>パソコン接続時</u><br>EIT を終了します。<br><u>書画カメラ接続時</u><br>メニューの表示/非表示を切り替<br>えます。 |

## その他の機能

この章では、ペンタブレットに関する各種機能をご紹介します。

### ペン先の交換

ペン先が丸くなってきたら、付属の「替え芯」と交換してください。 ペン先の交換は、付属のペンホルダーを使用してください。

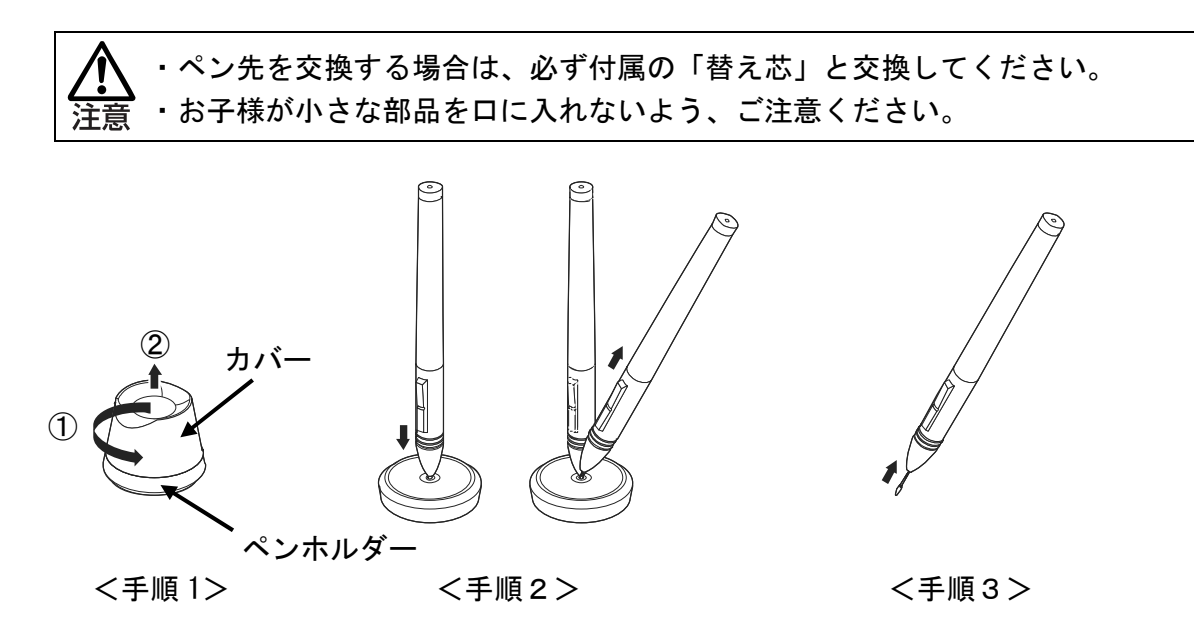

手順 1. ペンホルダーを反時計回り(矢印①)に回して、カバーを外します。(矢印②) 手順 2. ペンをペンホルダーの中心に入れてペンを傾け、ペン先を外します。 手順 3. 替え芯をペンに差し込み、止まるまで押し込みます。

### ワイヤレスドングルとペンの収納

ペンとワイヤレスドングルをタブレット に収納することができます。 脱落防止用ロックがかかります。

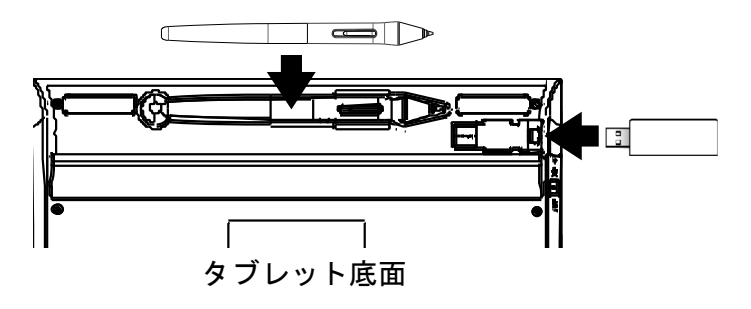

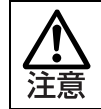

ワイヤレスドングルを収納する時は、しっかりとタブレットに差し込み、持ち 運び時などに落とさないよう注意してください。

## 状態表示 LED について

ペンタブレットの状態表示 LED で機器の状態を表します。

#### ■状態表示 LED

| LED の状態    | 動作                                 |  |
|------------|------------------------------------|--|
| 、出 小丁      | ワイヤレススイッチが ON の場合は、ワイヤレスドングルと正常に通  |  |
|            | 信できています。                           |  |
| 赤点灯        | 本機が充電中の状態です。(充電完了時は消灯)             |  |
| 赤点滅        | バッテリー残量が 3%(残り約 10 分)になった場合の状態です。  |  |
| 緑点灯        | 描画中、キー操作中の状態です。                    |  |
| 黄点灯        | 描画中、キー操作中の状態です。(充電中)               |  |
| (4回のな)     | ワイヤレススイッチを ON にした際に、1 回のみ点滅して起動したこ |  |
| 秋泉滅 (1回のの) | とを示します。                            |  |

# 困ったときには

トラブルが起きたときや疑問点があるときは、まずこちらをご覧ください。 改善されない場合は保証についてご確認のうえ、お買い上げの販売店までご相談ください。

| ペンタブレットの電源が入らない |                            |  |
|-----------------|----------------------------|--|
| ペンタブレットは充電されてい  | / 去雪\ たご会昭のト - 去雪た行ってノ ださい |  |
| ますか(⇒P.12)      | (元电/をこ参照の工、元电を1)うてくたさい。    |  |

| ペンタブレットが使えない/カーソルが動かない             |                                            |  |
|------------------------------------|--------------------------------------------|--|
|                                    | 起動しているパソコン、または書画カメラにワイヤレス                  |  |
|                                    | ドングルが接続されていることを確認してください。                   |  |
| 無線接続の場合、ワイヤレストン<br>グルがパソコン、または書画カメ | ワイヤレスドングルはパソコン、または書                        |  |
| ラに接続されていますか                        | ▲ 画カメラの USB ポートに接続してくださ                    |  |
| (⇒P. 16)                           | <b>/ ・ 、</b><br>  注意 い。USB ハブを使用すると、正常に動作し |  |
|                                    | ない場合があります。                                 |  |
|                                    |                                            |  |
| 自動的にスタンバイ状態になる                     | 無線利用時のみ、無操作状態が約 45 分続くと、自動的                |  |
| $(\Rightarrow P \ 18)$             | にスタンバイ状態になります。ワイヤレススイッチを                   |  |
|                                    | ON に入れ直してください。(⇒P. 17)                     |  |
|                                    | 近くで無線機器や電子機器を使用すると、電波干渉でペ                  |  |
|                                    | ンタブレットとワイヤレスドングルの通信が不安定に                   |  |
| 通信ができない                            | なる場合があります。                                 |  |
|                                    | ペンタブレットの近くで、原因機器を使用しないでくだ                  |  |
|                                    | さい。                                        |  |
|                                    | 本製品はマルチモニターへは対応していません。                     |  |
|                                    | マルチモニターでご使用になられる場合も、メインモニ                  |  |
| せんか                                | ターのみのご使用となります。                             |  |

| ペンタブレットとワイヤレスドングルの通信が安定しない |                           |
|----------------------------|---------------------------|
|                            | 他社製ペンタブレットソフトウェアが動作していると、 |
| 他社ペンタブレットソフトウェ             | 弊社製ペンタブレットの動作と競合する場合がありま  |
| アがインストールされていませ             | す。                        |
| んか                         | ペンタブレットをご使用の場合は、他社製ペンタブレッ |
|                            | トソフトウェアを動作させないようにしてください。  |
|                            | ペンタブレットとワイヤレスドングルの間に遮蔽物が  |
| ペンタブレットとロイヤレスド             | あるまたは、無線通信の特性上、双方の設置角度によっ |
| ングルの北能け適切ですか               | て通信が不安定になる場合があります。        |
| ングルの状態は適切ですが               | 遮蔽物を取り除くか設置場所を変更してお使いくださ  |
|                            | い <u>。</u>                |
|                            | 無線機器や電子機器はペンタブレットとワイヤレスド  |
|                            | ングルの通信に干渉する場合があります。       |
|                            | 以下のように使用すると、ワイヤレスドングルとの通信 |
|                            | が不安定になる場合がありますので、ご注意ください。 |
|                            | ・近くで無線機器や電子機器を使用する        |
| 近くで無線機器や電子機器を使             | ・ペンタブレットとワイヤレスドングルとの間に遮蔽物 |
| 用していませんか                   | がある                       |
|                            | ・パソコンの上に置いて使用する           |
|                            | ・ペンタブレットを激しく動かしながら使用する    |
|                            | 状況が改善されない場合は、無線機器や電子機     |
|                            | 器の使用をやめていただくか、干渉しない場所でご使用 |
|                            | ください。                     |

## 製品仕様

## 製品仕様

|            | 054 0                                                     |
|------------|-----------------------------------------------------------|
| 型名         | CRA-2                                                     |
| 使用温度       | 0°C~40°C                                                  |
| 読み取り範囲     | 8.0 インチ×5.0 インチ                                           |
|            | (203.2mm × 127.0mm)                                       |
| 読み取り分解能    | 0.005mm                                                   |
| 読み取り精度     | 0.3mm                                                     |
| 読み取り速度     | 有線モード:266PPS                                              |
|            | 無線モード:233PPS                                              |
| 読取高さ       | 10mm                                                      |
| 筆圧レベル      | 8192 レベル                                                  |
| 使用無線帯域     | 2.4GHz                                                    |
| 通信距離       | 約 15m (使用状況により異なります)                                      |
| 電源         | リチウムイオン電池                                                 |
| 連続使用可能時間   | 約 15 時間(使用状況により異なります)                                     |
| オートパワーオフ時間 | 約 45 分                                                    |
| 満充電時間      | 約4時間                                                      |
| 消費電流       | USB 使用時 : 5V 500mA                                        |
|            | リチウムイオン電池使用時:3.7V 67mA                                    |
| 対応機種       | パソコン(USB-TypeA ポートを有するもの)                                 |
|            | (全てのパソコン環境での動作を保証するものではありません。)                            |
| 対応 OS      | Windows 10 / 8.1 / 8 / 7                                  |
|            | Mac OS X 10.15 / 10.14 / 10.13 / 10.12 / 10.11            |
| 対応書画カメラ    | L-12iD, TT-12iD, L-12F, TT-12F, L-12W, TT-12W, MA-1, MO-2 |
|            | (機種により一部の機能が使えない場合があります。)                                 |
| 外形寸法       | W310× D207 × H27.2mm                                      |
| 質量         | 約 530g (タブレット、ワイヤレスドングル、ペンを含む)                            |

### 免責事項

本書の内容、およびアプリケーションソフトウェアは、将来予告無しに変更することがあり ます。

お客様のコンピュータにインストールされておりますソフトウェアまたは周辺機器の影響に より、当社のソフトウェアの動作に支障をきたす事があります。

当社のソフトウェアのご使用により生じた直接および間接の損害につきましては、当社は一 切責任を負いかねますので、あらかじめご了承下さい。

## 商標について

本書には以下の商標・登録商標が使用されています。

← ● ● は株式会社エルモ社の登録商標です。

Windows® 7 の正式名称は、Microsoft® Windows® 7 operating system です。 本文中では、OS 名称を略記しています。

Windows® 8 の正式名称は、Microsoft® Windows® 8 operating system です。

本文中では、OS 名称を略記しています。

Windows<sup>®</sup> 8.1 の正式名称は、Microsoft<sup>®</sup> Windows<sup>®</sup> 8.1 operating system です。 本文中では、OS 名称を略記しています。

Windows® 10 の正式名称は、Microsoft® Windows® 10 operating system です。 本文中では、OS 名称を略記しています。

Microsoft 、Windows は、米国 Microsoft Corporation の米国およびその他の国における登録 商標です。

Mac、Mac OS、OS X は、米国およびその他の国で登録された Apple Inc. の商標です。 その他、本書に記載されている会社名、製品名は、各社の商標または登録商標です。

#### 株式会社エルモ社

〒457-0078 名古屋市南区塩屋町一丁目3番地4 Web:<u>https://www.elmo.co.jp</u>

製品のお問い合わせは、下記営業所へ

□ 東日本営業所

 □ 札幌オフィス
 〒001-0021 札幌市北区北 21 条西 8 丁目 3 番 8 号 バックスビル
 TEL. 011-738-5811

□ 仙台オフィス 〒980-0802 仙台市青葉区二日町 13 番 18 号 ステーションプラザビル 6 階

TEL.022-266-3255

 □ 首都圏営業所
 〒108-0073 東京都港区三田 3 丁目 12 番 16 号 山光ビル 4 階

TEL.03-3453-6471

□ 中日本部営業所

□名古屋オフィス 〒457-0078 名古屋市南区塩屋町一丁目3番地4 TEL.052-811-5261

□ 京都オフィス 〒604-8101 京都市中京区柳馬場御池下る柳八幡町 65 京都朝日ビル10 階

TEL.075-744-1360

□大阪オフィス
 〒550-0002 大阪市西区江戸堀1丁目9番6号
 肥後橋ユニオンビル10階
 TEL.06-6443-6001

□神戸オフィス

〒550-0002 大阪市西区江戸堀1丁目9番6号 肥後橋ユニオンビル10階 TEL.06-6443-6001

□西日本営業所

TEL.096-282-8338

 □ 福岡オフィス
 〒812-0039 福岡市博多区冷泉町2番8号 朝日プラザ祇園2階

 TEL.092-281-4131
 □ 広島オフィス
 〒730-0012 広島県広島市中区上八丁堀4-1 アーバンビューグランドタワー1104号室

 TEL.082-221-2801
 □ 熊本オフィス
 〒861-2104 熊本市東区秋津3丁目11-7

#### **OVERSEAS SUBSIDIARY COMPANIES**

#### ELMO USA CORP.

□Headquarters 6851 Jericho Turnpike Suite 145 Syosset, NY 11791 Tel. (516) 501-1400 Fax.(516) 501-0429 E-mail : <u>elmo@elmousa.com</u> Web : <u>https://www.elmousa.com/</u>

ELMO Europe SAS

□ Headquarters 12 place de la Défense Maison de la Défense 92974 Paris la Défense Cedex FRANCE Tel. +33 (0) 1 73 02 67 06 Fax. +33 (0) 1 73 02 67 10 E-mail : <u>info@elmoeurope.com</u> Web : <u>https://www.elmoeurope.com/</u>

□German Branch Monschauerstr. 1 40549 Düsseldorf Germany Tel. +49 (0) 211 544756 40 Fax. +49 (0) 211 544756 60 E-mail : <u>info@elmo-germany.de</u> Web : <u>https://www.elmo-germany.de/</u>

□ Middle East Branch 5WA-129, Dubai Airport Free Zone, P.O Box 371556, Dubai, United Arab Emirates Tel. +971-(0)4-260-2390 Fax. +971-(0)4-260-2392 Web : <u>https://www.elmoeurope.com</u>

ELMO CO., LTD. 1-3-4, Shioya-cho, Minami-ku Nagoya, 457-0078, Japan

6X1CRAA03 R0-Zox